# 2017학년도 1학기 성균관대학교 학점교류 안내문

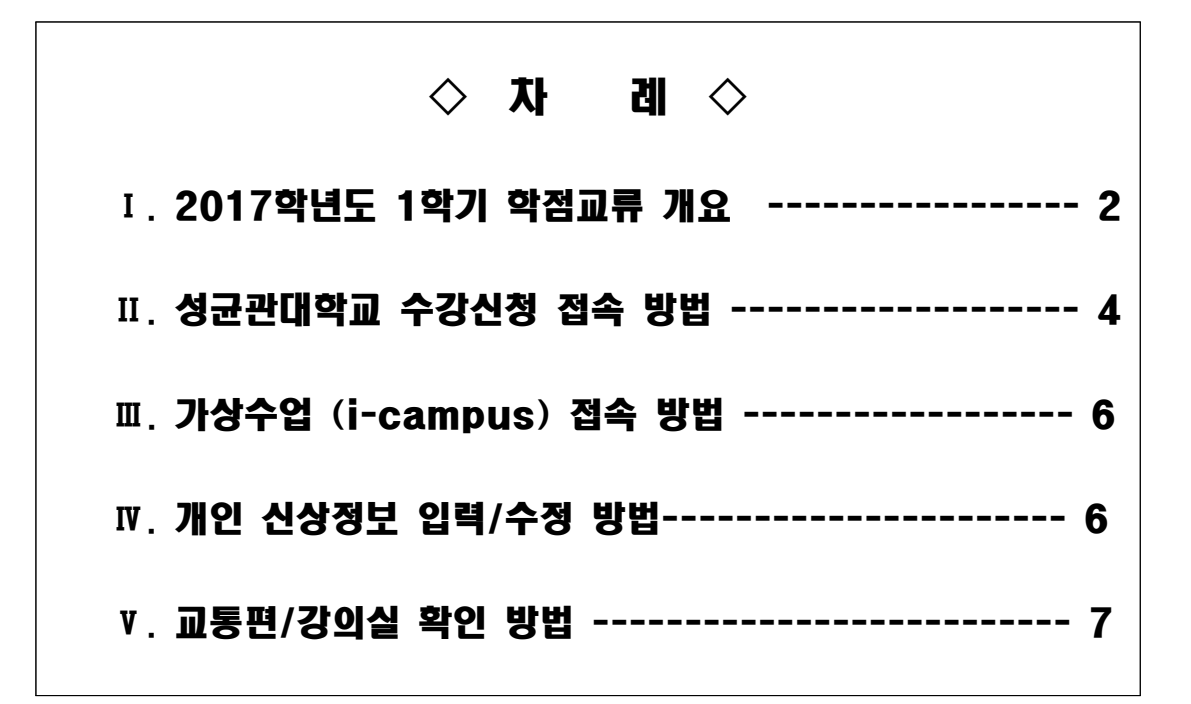

## 2017. 1. 교무처 교무팀

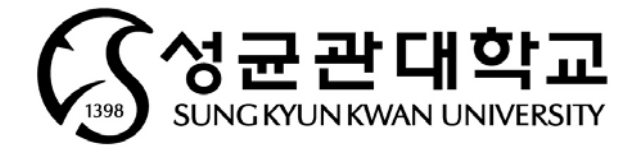

## |. 2017학년도 1학기 학점교류 개요

## 1. 수강대상: 소속대학 총장의 추천을 받은 자 (소속대학 규정에 의해 허가를 받은 자) 2. 일정

#### ① 학사일정

| 내                     | 용                      | 일 정                                                        |
|-----------------------|------------------------|------------------------------------------------------------|
| 전자시건                  | 산표 열람                  | 수시 확인 가능                                                   |
| 학점교류 희망지              | · 명단 최종 확정             | 1. 31(화) 17:00<br>(각 대학 담당선생님께서는,<br>선메일 후 공문발송 처리 부탁드립니다) |
| 학점교류 희명<br>(※개인 SMS안내 | 상자 학번 공지<br>및 공지사항 게시) | 2. 3(금) 17:00 예정                                           |
| 수강신청                  | 학부                     | 2. 9(목)~2. 22(수) 10:00~23:00<br>※ 학년별 수강신청 일정 상이           |
|                       | 대학원                    | 2. 9(목)~2. 22(수) 10:00~23:00                               |
| 수업                    | 진행                     | 3. 2(목)~6. 21(수)                                           |
| 중건                    | ·시험                    | 4. 20(목)~4. 26(수)                                          |
| 중간경                   | )의평가                   | 4. 20(목)~5. 4(목) 10:00~23:00                               |
| 기말깅                   | )의평가                   | 6. 1(목)~6. 14(수) 10:00~23:00                               |
| 기말시험                  | ] 및 종강                 | 6. 15(목)~6. 21(수)                                          |
| 성적공시                  | 및 이의신청                 | 6. 27(화)~7. 3(월) 10:00~23:00                               |
| 성전                    | 확정                     | 7. 5(수)                                                    |

② 학년별 수강신청 일정(학부)

| 학기 | 등록예정학기수(학년)    | 강좌주관 캠퍼스     | 수강신청 일정              |
|----|----------------|--------------|----------------------|
|    | 2(하기()하너)      | 자과캠 오프라인 강좌  | 2. 9(목)              |
|    | 5~4억/1(2억 전)   | 인사캠 오프라인 강좌  | 2. 10(금)             |
| 1  | 5~6하기(?하너)     | 자과캠 오프라인 강좌  | 2. 13(월)             |
|    | 5~0억/1(3억 년)   | 인사캠 오프라인 강좌  | 2. 14(화)             |
| 학  | 7하기이사(1하네)     | 자과캠 오프라인 강좌  | 2. 15(수)             |
| اد | /획//이/3(4억원)   | 인사캠 오프라인 강좌  | 2. 16(목)             |
| ~  | 3~4학기          | 우리이노이 꼬리이 가지 | 2. 17(금)             |
|    | 5학기이상          | 근다한 포르다한 정과  | 2. 20(월)             |
|    | 신/편입생<br>1~2학기 | 온라인+오프라인 강좌  | 2. 21(화)<br>2. 22(수) |

#### ③ 수강신청 확인/변경기간 일정

| 강좌주관 캠퍼스                     | 1학기 수강신청 확인/변경 일정             |
|------------------------------|-------------------------------|
| 자연과학캠퍼스 오프라인 강좌              | 3. 2(목) 08:00 ~ 3. 6(월) 16:49 |
| 인문사회캠퍼스 오프라인 강좌              | 3. 3(금) 08:00 ~ 3. 6(월) 16:49 |
| 온라인+ 오프라인 전체 강좌              | 3. 6(월) 08:00 ~ 3. 6(월) 16:49 |
| 수강신청 불가                      | 3. 6(월) 17:00 ~ 3. 7(화) 07:59 |
| 온라인+오프라인 전체 강좌               | 3. 7(화) 08:00 ~ 3. 8(수) 23:00 |
| 폐반 확정일<br>(수강신청 종료일 수강인원 기준) | 3. 9(목)                       |

#### 3. 유의사항

- ① 학점교류생의 경우 도서대출은 불가하오니 이점 유의하시기 바랍니다.
- ② <u>강의평가 미참여자는 7. 3(월) 강의평가 후 성적확인 및 이의신청 가능합니다.</u>
- ③ 기숙사 입실은 이루어지지 않으니, 이점 유의하시기 바랍니다.
- ④ 학사과정 수강신청은 대기순번제로 이루어집니다.
  - 수강신청시 수강정원이 초과되는 시점부터 강좌별 지정해 놓은 인원만큼 대기순번 부여
  - 대기순번이 부여되었음에도 다시 같은 수업을 수강신청하는 경우, 기존 대기순번 삭제 후 새
    로운 대기순번 부여
  - 수강신청 확인/변경기간에는 선착순제로 수강신청 진행됩니다.
  - ※ 수강신청 매뉴얼 및 추가 변동사항은 수강신청 홈페이지를 통해 안내 예정
- ⑤ 수강신청시 매크로 이용 및 다중접속(여러 개의 창, 모바일/PC 동시접속 등)은 제한됩니다.
- ⑥ 국내 학점교류를 수학하고 있다는 증명서는 성균관대학교에서 발급하지 않습니다.

#### 4. 수강신청 전 개설과목 확인(로그인 불필요, 수시 열람 가능)

- ① 본교 홈페이지 하단 "주요서비스 교육과정안내" 클릭
- ② 전자시간표 창에서 '2017학년도 1학기' 선택 후 개설 교과목 확인

| Newsletter                 |                                       | Media             |              |          |           | Pe     | ople        |                           |
|----------------------------|---------------------------------------|-------------------|--------------|----------|-----------|--------|-------------|---------------------------|
| 성균소식(국·영문) 섬               | 2명전 -                                 | 88                | 2영상 -        | 강의공      | H(SOCW) • |        | 오피니언 •      | 동문소식 -                    |
| 수업속으로<br>김연희 교수의 종교와 유<br> | 럽문화                                   | Inte              | rmational Su | immer So | emester   |        | 구정오<br>한국경제 | 동문(경제72)<br>학회 회장 선출      |
| 510P • • •                 | 0 939                                 | 경몰 신청 안내          | 0            | 274      |           | FU     | ND 발상조      | 공과대학발전기금<br>(화공66)동문 1억 원 |
| 교내전화변호 챔피스캡 발전가            | 금 학술정보관                               | 취업지원              | H-Campus     | \$8¥     | 기숙사       | 8389   | 예산철갑재인방     | 불친절신고센터                   |
| 단과대학/대학원                   | - 7848<br>7848                        | 비스<br>비스          |              | •        | 요사이트      |        | -           |                           |
| 개인정보처리방정   대학정보공/          | 1 1 자체 강의실의<br>교육과                    | 강의실안내<br>교육과정안내   |              |          | 예결산공고     | 1 행장사비 | 스현장         |                           |
| ACE 📂 👁 😡 ह                | ····································· | 310위<br>웹컴<br>생비스 |              | ~        |           |        |             |                           |

5. 교류대상 제외학과 : 글로벌경영, 글로벌경제, 글로벌리더, 의과대학, 약학대학, 연기예술, 영상학과 제외(그외 예술대학 학과의 경우 확인바람)

#### ※ 수업 운영 관련 문의처 : 대학 행정실 (수강 희망 강좌 운영 주관 대학 )

| 인문사회과학캠:   | 퍼스(서울)      | 자연과학캠퍼스(수원)     |              |  |
|------------|-------------|-----------------|--------------|--|
| 행정부서       | 연락처         | 행정부서            | 연락처          |  |
| 학부대학행정실    | 02-760-0992 | 학부대학행정실         | 031-299-4224 |  |
| 사범대학행정실    | 02-760-0965 | 자연과학대학행정실       | 031-290-5805 |  |
| 유학/문과대학행정실 | 02-760-0913 | 약학대학행정실         | 031-290-7720 |  |
| 법과대학행정실    | 02-760-0924 | 생명공학/스포츠과학대학행정실 | 031-290-5876 |  |
| 사회과학대학행정실  | 02-760-0935 | 정보통신/소프트웨어대학행정실 | 031-290-5811 |  |
| 예술대학행정실    | 02-760-0905 | 공과대학행정실         | 031-290-5833 |  |
| 경제대학행정실    | 02-760-0945 | 의과대학행정실         | 031-299-6024 |  |
| 경영대학행정실    | 02-760-0951 | 성균어학원           | 031-290-5231 |  |
| 성균어학원      | 02-760-1223 |                 |              |  |

### II. 성균관대학교 수강신청 접속 방법

#### 1. 성균관대학교 홈페이지(WWW.SKKU.EDU) - 킹고포털 '학생' 클릭

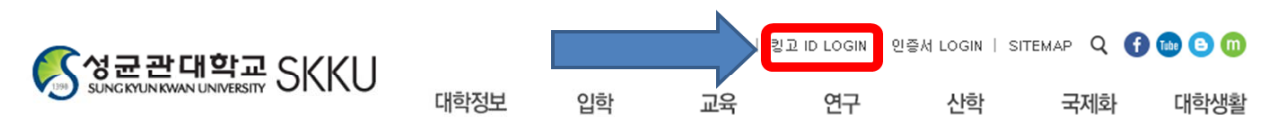

#### 2. 성균인가입 클릭 후, 회원가입

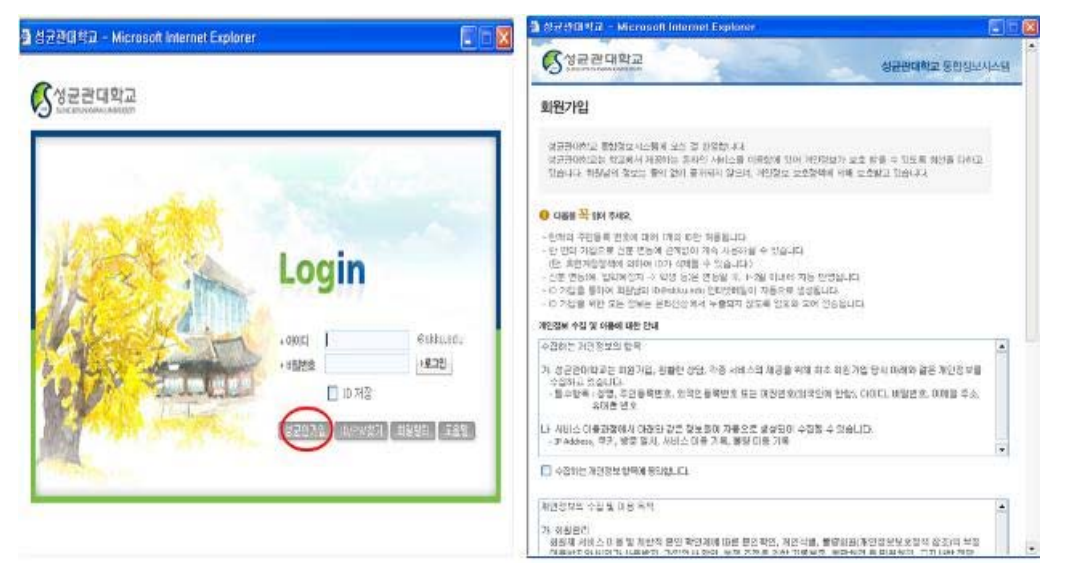

#### 3. 부여된 아이디와 비밀번호로 로그인 후 아래와 같이 'GLS' 접속 (새 창이 뜸)

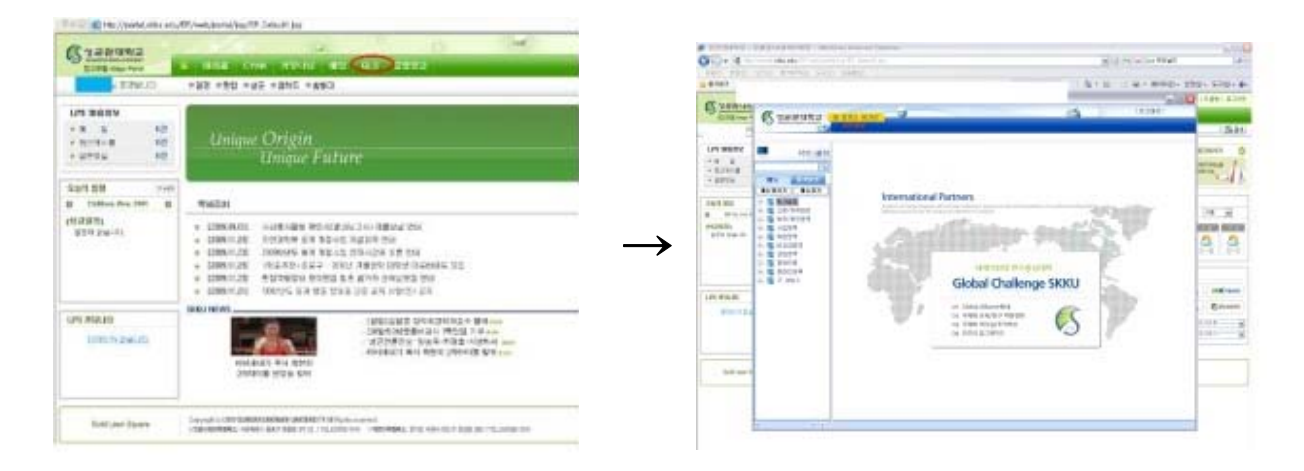

#### 4. 수강신청

① GLS - '수업' 영역 클릭 - 학부수강신청 - 정규강좌수강신청에서 링크된 수강신청 사이트 (http://sugang.skku.edu) 클릭

※ 수업계획서 확인은 학수번호 클릭, 교과목 해설서는 교과목명 클릭

- ② 수강신청 사이트 (http://sugang.skku.edu) 에서 <u>학번</u>과 패스워드 입력 후 수강신청
- ※ 수강신청 시스템 이용 매뉴얼은 추후 수강신청 홈페이지를 통해 안내 예정

#### ※ 참고 : 책가방 시스템 활용 방법

※ 책가방 시스템이란 ?

☞ 수강을 희망하는 교과목을 수강 신청 시작 전 미리 저장해두고, 수강신청시 신속하고 편리하게 수강신청을 하기 위한 본교의 수강신청 보조 시스템

#### 1. 개설 교과목 중 수강신청 희망 과목 '책가방' 시스템 담기

#### ①수업영역 → 전자시간표 → ② 수강신청 희망 과목군을 선택 → ③~④검색 조건 설정 후 과 목 조회 → ⑤수강신청 희망 과목 '책가방' 담기

- 주 1: '책가방' 시스템은 수강신청 희망 과목을 단순히 담아두는 화면이며, 책가방 안에 희망 과목을 담아 두었다고 해서 수강신청이 완료된 것이 아님
- 주 2: 수업계획서 확인은 학수번호 클릭, 교과목 해설서는 교과목명 클릭

| 13<br>14           | 1413  | 10.75                    | 3                    |               |                                                                                                    | 4                    | (i) 2.0       |
|--------------------|-------|--------------------------|----------------------|---------------|----------------------------------------------------------------------------------------------------|----------------------|---------------|
| KRAB [ KRA<br>2000 | 0 TA. | 8-5<br>8-5               | SPRATS<br>R SBAS     | C-112         | <u>.</u> :: : : : : : : : : : : : : : : : : :                                                                                                     |                      | ā             |
| 10/3022            | 4     | in the local division of |                      |               | 2010                                                                                                    | Tatel 4              | Count   1 / 1 |
| E Land             | 8     | -                        | -                    | HINGAGE       | 1000000000                                                                                                    | 0200                 |               |
| 1420 UKA           | - 1   | - 1214                   | 112111               | accest-at     |                                                                                                    | Contradiction in the | ELM TH        |
| 198.0              | 971   | いぞうき                     | 14                   | 1010          | Etb 00-10 16 Disted . Etb 50-10 45 Disted                                                                                                    | WEI-PER              |               |
| 128                |       | 12.14                    | 2511                 | -1010001-03   | CORDENSE AND DE LA DELLE DELLES                                                                                                    |                      | 10.0          |
| BARAR I            | 2건 -  | いまんを                     | 1-4                  | 3633          | Bern on its in broad . With on-its in broad                                                                                                    | 30742                |               |
| SALAN -            | 149   | 12.4                     | 28707                | 100000-04     | AND DESCRIPTION OF THE PARTY OF THE PARTY OF |                      | 424           |
| 121-11             | 271   | 1.111                    | 1-4                  | (8)(1)        | Benefit of strengt, Brookly in strengt                                                                                                    | 湖田中田                 |               |
| 092                |       | =4                       | 전문기왕                 | arrinko-ar    | SAMALSS                                                                                                    |                      | 224           |
| 0492               | 474   | 18.48                    | 14                   | 1011          | provid the transmission of the provid                                                                                                    | M0+2                 |               |
| 8003M              |       | 12.14                    | 12 #1111             | HE20002-62    | 第月田二日間<br>Fride ales of Statistical Analysis,                                                                                                    |                      | 140           |
| 244                | 21    | 1분사회                     | 1+4                  | (8.2)         | Brits 20-11 45 (\$1964) 10-00-01 15 (\$1984)                                                                                                    | 80.42                |               |
|                    | 192   | 0.40/46.4                | 2210318              | 109400-01     | 香油品加留字<br>District and aligned                                                                                                    |                      | 1142          |
|                    | 221   | 日朝月期                     |                      | 811           | Minim-Host Drend, Minim-Web Drend, Minim-                                                                                                    | 19291                |               |
|                    | _     |                          | (Section in the last | there are not | 3142087                                                                                                    |                      | marg.         |

 전자시간표 메뉴 內 '책가방' 시스템을 통해 수강 희망 과목 리스트 확인 (삭제는 '책가방 삭제'의 삭제 버튼 클릭, 새로운 과목 추가시 앞 '1'의 과정을 다시 밟을 것)

|                                                              | 84.22<br>().422                                                                                                    | 127                                                                                                    | e herede  | e an                                                                                                    |                                                     | 2.4                        |  |  |
|--------------------------------------------------------------|----------------------------------------------------------------------------------------------------|----------------------------------------------------------------------------------------------------|-----------|----------------------------------------------------------------------------------------------------|-----------------------------------------------------|----------------------------|--|--|
| 의 전<br>(자국 전)(1)<br>(제2) 전 역<br>전 역<br>전 역<br>전 역<br>전 위 사람2 | () 10 10 10<br>() 10 10 10<br>() 10 10<br>() 10 10 | 17 (201)<br>2 (201)<br>2 |           | () प्रशिक्ष िम () प्रितिहेत्<br>विद्यालय सम्प्रेल स्वित्र दिम्मा समावाद स्व के द<br>निर्मात स्वर्थना स्वार्थना स्वार्थना स्वार्थना<br>के स्वार्थना सम्प्रता स्वार्थना स्वार्थना स्वार्थना<br>के स्वार्थना स्वार्थना स्वार्थना स्वार्थना स्वार्थना स्वार्थना<br>स्वार्थना स्वार्थना स्वार्धना स्वार्थना स्वार्धना स्वार्थना स्वार्थना स्वार्धना स्वार्धना स्वार्यना स्वार्थना स्वार्धना स्वार्धना स्वार्यना स्वार्यना स्वा | 11<br>같은(14) 전체 가능합니다<br>는 한수가 제간되지 않는<br>Table Cor | G.<br>01382.<br>mt : 1 / 7 |  |  |
| 20.011                                                       |                                                                                                    |                                                                                                    | 10100     | 2342                                                                                                    | 100×+                                               | 211818                     |  |  |
| 124                                                          | -                                                                                                    |                                                                                                    | 박희(사수) 오프 | 수업모셔 및 강역공                                                                                                    | 수업원해                                                |                            |  |  |
|                                                              | 3640                                                                                                    |                                                                                                    |           |                                                                                                    |                                                     |                            |  |  |
|                                                              |                                                                                                    |                                                                                                    |           | 김유영보                                                                                                    |                                                     |                            |  |  |
| AV#282H                                                      |                                                                                                    | P(02010-41                                                                                                    | <b>七小</b> | 医科学管理                                                                                                    | 224                                                 |                            |  |  |
| 71E                                                          |                                                                                                    |                                                                                                    | 3(3)      | B 10:00-11:45 21(2)02 .0:00 00-10 15 21(2)02                                                                                                    | 24020                                               |                            |  |  |
|                                                              |                                                                                                    |                                                                                                    |           |                                                                                                    |                                                     |                            |  |  |
| 146                                                          |                                                                                                    |                                                                                                    | €/I       | Production and a second second              | 082                                                 |                            |  |  |
|                                                              | 4.16                                                                                                    | 111111-11                                                                                                    | 2(2)      | #16:30-17.45 \$21210\$ .9(10:30-14:45 \$21210\$                                                                                                    | ¥만수표                                                | 10.00                      |  |  |
| जूत<br>इ.स.                                                  |                                                                                                    |                                                                                                    |           |                                                                                                    |                                                     |                            |  |  |
| 9                                                            |                                                                                                    | 1                                                                                                    | 12.4      | 21世纪1                                                                                                    | 川高生                                                 |                            |  |  |
| 8                                                            |                                                                                                    |                                                                                                    | 36.23     | 200-00-00-10 15 2012132210 30-11-45 2012132                                                                                                    | 일반수업                                                | 1000                       |  |  |
| 1世<br>1世1                                                    | 12.10                                                                                                    | 810004-41                                                                                                    |           |                                                                                                    |                                                     | # 0                        |  |  |
|                                                              | -                                                                                                    |                                                                                                    | 10.14     | E-risker<br>Granic Desistry #                                                                                                    |                                                     | -                          |  |  |
|                                                              | 10.00                                                                                                    | -                                                                                                    | 3(2)      | Minimetries Emminal .418:00-14 es Emmad                                                                                                    | 新力学など                                               |                            |  |  |
|                                                              | - 14                                                                                                    | 0-200-0                                                                                                    |           |                                                                                                    |                                                     | -                          |  |  |
|                                                              |                                                                                                    | -                                                                                                    | 12-14     | P21に直点<br>数11 0mmi                                                                                                    | N214                                                | -                          |  |  |
|                                                              |                                                                                                    |                                                                                                    | 2023      | Bridon-up to goslowd , Bits on the So Delowd                                                                                                    | 10/06-0-00                                          |                            |  |  |

## Ⅲ. 가상수업 (i-Campus) 접속 방법

- 가상수업 (i-campus)란? : 모든 정규 교과목에 대해 수업 참여자 (교강사 및 학생)들이 시공 간적 강의 환경에 제약 없이 강의 컨텐츠를 지속적으로 생산 및 교환할 수 있도록 구축한 본교의 온라인 수업 컨텐츠 시스템
- 접속방법 : ①성균관대 홈페이지 하단 'i-campus' 클릭 -> ② i-campus 홈페이지에서 '한국 어' 클릭 후 성균인 가입 시 사용 아이디, 비밀번호로 접속 -> ③ 화면 좌측의 본인 수강 과목 확인 후 이동하고자 하는 과목명을 클릭하여 해당 과목 방으로 이동

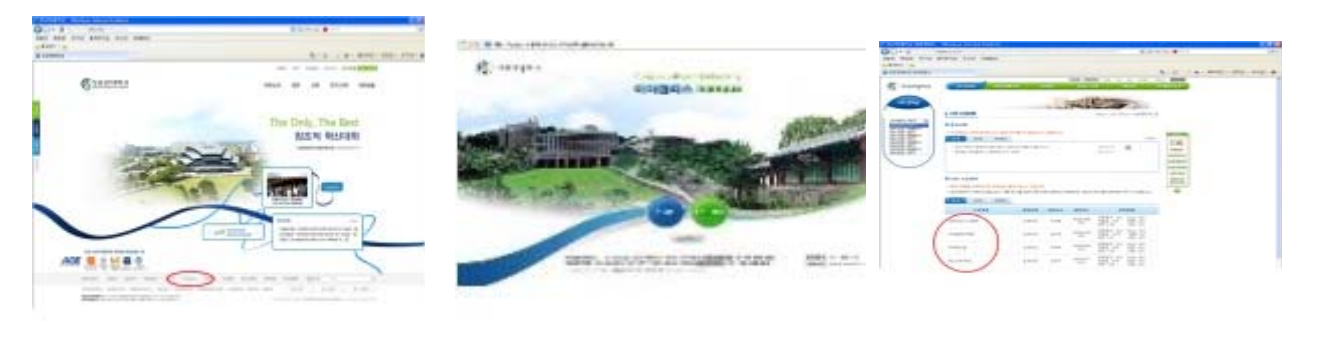

1

2

3

## Ⅳ. 개인신상정보 입력/수정 방법

1. 신상정보 입력 (GLS 접속 - 학적/개인영역 - 학적/신상정보 - 연락처조회 및 수정) 중요사항을 급하게 공지할 경우(폐강 등) SMS 문자서비스로 발송함에 따라 반드시 연락 가 능한 본인의 휴대폰 번호를 입력하여 주시기 바랍니다.

| संघ-मन                                                                                                    | □ 연락쳐조회                           | 교수정 (HSHJ010704 | 1M) |                           | 학부-개학 | 연박치조회방수형 |              |
|----------------------------------------------------------------------------------------------------|-----------------------------------|-----------------|-----|---------------------------|-------|----------|--------------|
| 석<br><u>오거맞기</u><br>사일정<br>청/자리관리                                                                                      | 학생정보<br>• 성 북<br>• 학과전공<br>• 수입학년 |                 |     | •학 번<br>• 수입학년도<br>• 수입학기 |       |          | \$7 <u>}</u> |
| 1/개인영역<br>안내사항                                                                                                    | ● 본인/관계 자                         | 신상대역            |     |                           |       |          | Total Co     |
| [2] 전조제로 대신하<br>(전) 최상사진동록<br>[5 동료]<br>[5 동료]<br>[5 전자기간단<br>[1 진단시비스<br>입압력<br>입압력<br>입압력<br>인간단시비스<br>간단 2<br>관련 고록 | 716                               |                 |     |                           |       |          |              |
|                                                                                                    |                                   | Q면약처청보          |     |                           |       |          |              |

### ▼. 교통편 / 강의실 확인 방법

1. 성균관대학교 홈페이지 - 대학소개 - 찾아오기 클릭

| / 일화안내 / 신공안내 / 대                                                                                                    | 학기관 / 대학생활 / 석교위험 의 의 3 / 335 / Willing                                                                                                    |
|----------------------------------------------------------------------------------------------------|----------------------------------------------------------------------------------------------------|
| · 이번 Vision/이번 성대200년 성대관원 대                                                                                                    | (학원왕) 대학수업 및 아오카 · · · · · · · · · · · · · · · · · · ·                                                                                                    |
| 대학소개   찾아오기<br>Geeing to Soci                                                                                                    | Caratilitana Caratilitana                                                                                                    |
| Bungkyunkwoo University<br>찾아오기                                                                                                    | Home > 대학술계 > 삶에보기                                                                                                    |
| 인문사회과학캠퍼스                                                                                                    | ● 서울바는 마음한다. ■ 나라려를근바는 마음한다.                                                                                                    |
| [재하선]<br>도난 (4호선 해하역 4번 중구<br>사용버스이오, 4호선 해외역 1번 솔구<br>파리의역대의 학교에는지                                                                                                    |                                                                                                    |
| [변소]<br>• 건설위수 : 301, 101, 102, 104, 106, 107,<br>· 지성/분약 비소 : 1011, 1012, 1018, 1019,<br>• 대학보에서 마람버스 미울 (~2분): 지하용<br>• 국무하지 마물버스 미울 (~2분): 지하용<br>• 국무하지 마물버스 (건성)( (~7 1): 지하 | , 100, 140, 143, 149, 150, 171, 172, 272<br>, 2112, 9101, 9410<br>( 御明句((念子) 근처 슬람질과서 승추<br>볼 중7안((2.3술구), 민국역(2술구) 근치 경류장에서 순척                                                                                                    |
| 0<br>524<br>9<br>224                                                                                                    | анына<br>вжедо ониский                                                                                                    |
| 0<br>8-68                                                                                                    | 41日本<br>41日本<br>50日<br>51日日<br>51日 |
|                                                                                                    |                                                                                                    |

※ 각 캠퍼스를 클릭하면 상세내용이 나오니 참고하시기 바랍니다.

#### 2. 학교오시는 길

- 인문사회과학캠퍼스
- 혜화역 1번 출구 50M 전방 성균관대학교 셔틀버스 운행 (운행시간: 07:00 ~ 19:00)
- 요금 : 현금지급 300원(거스름돈 없음) / 교통카드 회수권 300원 (종점(농구장 옆)에서 구입 가능)
- 자연과학캠퍼스
- 사당역 9번 출구 제일은행 앞 성균관대학교 셔틀버스 운행 (사당 ~ 수원)
- 배차시간 문의 : 031-290-5466

#### 3. 학점교류생 도서관 사용 및 열람안내

#### ○ 바코드 수령

- 중앙도서관 대출,반납 데스크(☎ 02-760-1198,1199): 인사캠(서울) 개설 교과목 수강자 - 과학도서관 대출,반납 데스크(☎ 02-290-5170,5171): 자과캠(수원) 개설 교과목 수강자 ※ 인사캠(서울), 자과캠(수원) 동시 수강자는 각각 양 캠퍼스 도서관

※ 지참물: 소속 대학교 학생증

#### ※ 도서관 출입 및 열람만 가능

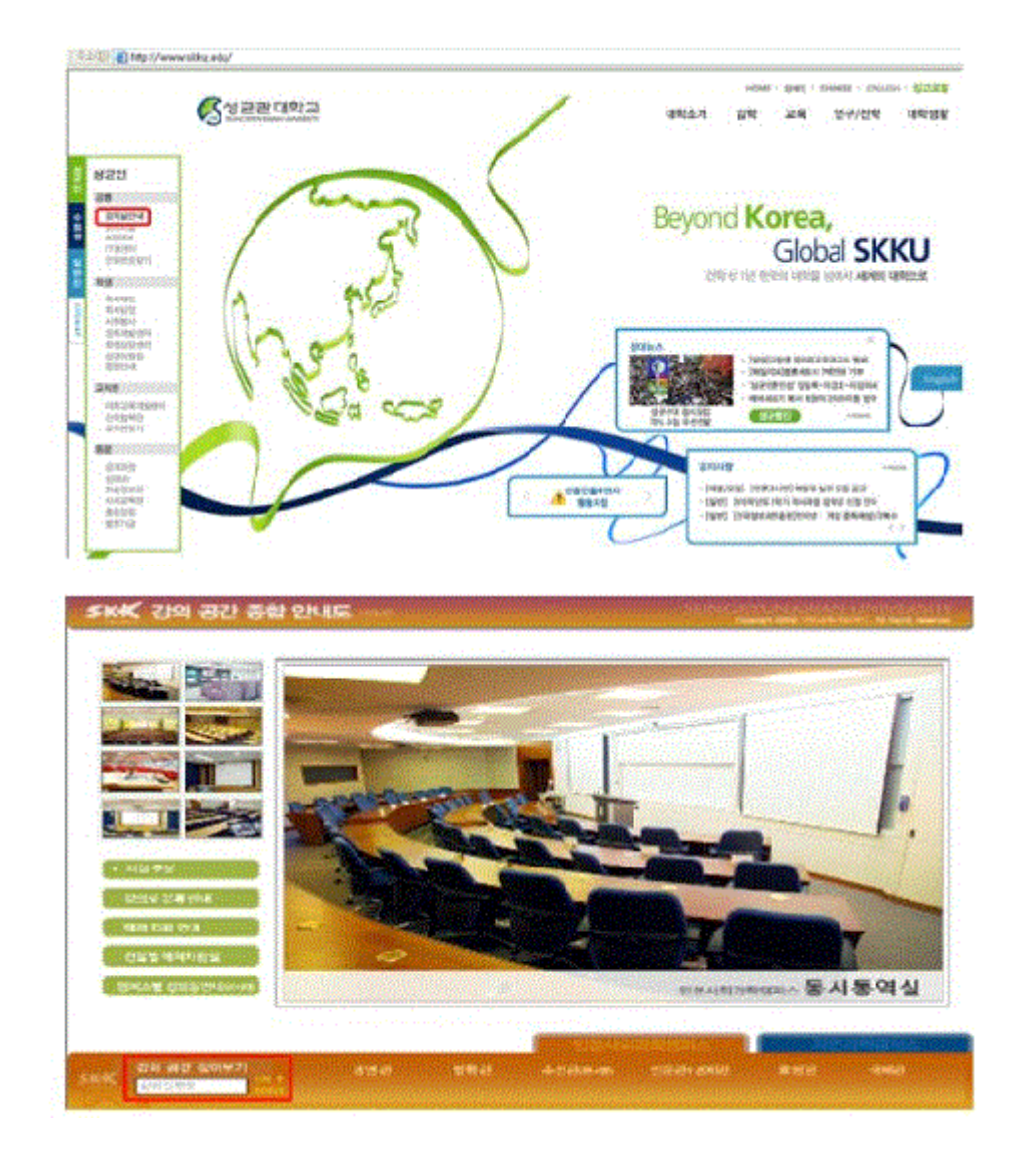

※ 각 건물명 부여번호

| 인문사회과학칼 | 퍼스(서울)        | 자연과학캠퍼 | 스(수원)         |
|---------|---------------|--------|---------------|
| 건물명     | 건물부여번호        | 건물명    | 건물부여번호        |
| 법학관     | <b>20</b> 000 | 수성관    | <b>05</b> 000 |
| 퇴계인문관   | <b>31</b> 000 | 제1고하과  | <b>22</b> 000 |
| 다산경제관   | <b>32</b> 000 | 세히하는   | <b>23</b> 000 |
| 경영관     | <b>33</b> 000 |        | <b>25</b> 000 |
| 호암관     | <b>50</b> 000 | 제2공학관  | <b>26</b> 000 |
|         | <b>51</b> 000 |        | <b>27</b> 000 |
| 수선관     | <b>61</b> 000 | 자여과하과  | <b>31</b> 000 |
| 수선관별관   | <b>62</b> 000 | 지한피학한  | <b>32</b> 000 |
| 국제관     | <b>90</b> 000 | 약학관    | <b>51</b> 000 |
|         |               | 생명공학관  | <b>62</b> 000 |
|         |               | 의학관    | <b>71</b> 000 |

예) 인문사회과학캠퍼스 33301 : 경영관 3층 301호실